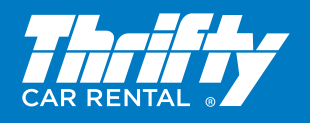

## Agent Support (NZ) 0800 104 453 Email: traveldistribution@thrifty.com

| Direct Sell Entries                                                                              |                                                                        |                                                                                                  |                                                                        |  |
|--------------------------------------------------------------------------------------------------|------------------------------------------------------------------------|--------------------------------------------------------------------------------------------------|------------------------------------------------------------------------|--|
| Direct sell entry without a flight segment in PNR                                                |                                                                        | Direct sell entry with a flight segment in PNR                                                   |                                                                        |  |
| EG: ØCCRZTNN1AKL12JUL-15JULFCAR/<br>ARR-Ø900-QFSOS/DT-0900/ID-xxxxx                              |                                                                        | EG: / 1 +ØCCRZT-ISJULFCAR/DT-0900/ID-xxxxxx                                                      |                                                                        |  |
| Ø                                                                                                | Sell                                                                   | /1+                                                                                              | Insert after segment numer+                                            |  |
| CCR                                                                                              | Car Segment                                                            | Ø                                                                                                | Sell                                                                   |  |
| ZT                                                                                               | Thrifty Vendor Code                                                    | CCR                                                                                              | Car Segment                                                            |  |
| NNI                                                                                              | Need One Car                                                           | ZT                                                                                               | Thrifty Vendor Code                                                    |  |
| AKL                                                                                              | Three Letter Airport Code                                              | -15JUL                                                                                           | Return Date                                                            |  |
| 12JUL                                                                                            | Pick Up Date                                                           | FCAR                                                                                             | Car Туре                                                               |  |
| -15JUL                                                                                           | Return Date                                                            | /DT-0900                                                                                         | Drop Off Time                                                          |  |
| FCAR                                                                                             | Type of Vehicle                                                        | /ID-xxxxxx                                                                                       | Thrifty Blue Chip Rewards Number<br>or Applicant Pin Number (Optional) |  |
| /ARR-0900                                                                                        | Time of Arrival                                                        | /BS-xxxxxxx                                                                                      | 8 digit IATA/TIDS or TACO number                                       |  |
| -QF508 Flight Number (Optional)                                                                  |                                                                        | Arrival location, date and time are down loaded automatically from                               |                                                                        |  |
| /DT-0900                                                                                         | Return Tme                                                             | the segment number you have                                                                      | e related the booking to ie: Segment 1                                 |  |
| /ID-xxxxx                                                                                        | Thrifty Blue Chip Rewards Number<br>or Applicant Pin Number (Optional) | All Optional Fields <b>MUST</b> be added after the DT field.                                     |                                                                        |  |
| /BS-xxxxxxx                                                                                      | 8 digit IATA/TIDS or TACO number                                       | All Iravel Agents <b>MUSI</b> add their lata or Tids number to the BSt<br>er to earn commission. |                                                                        |  |
| Additional Optional Fields can be added to this sell entry.                                      |                                                                        |                                                                                                  |                                                                        |  |
| All Optional Fields <b>MUST</b> be added after the DT field.                                     |                                                                        |                                                                                                  |                                                                        |  |
| All Travel Agents <b>MUST</b> add their IATA or TIDS number to the BS- field to earn commission. |                                                                        |                                                                                                  |                                                                        |  |

| Low to High Car Quote – CAL                    |                                                                  |
|------------------------------------------------|------------------------------------------------------------------|
| CAL 12APR-15APRAKL/ARR-1000/DT-I000/ZT         | Requesting Lowest to Highest rate in order of car size           |
| CAL12APR-3APRAKL/ARR-1000/DT-1000/CD-ZTxxxx/ZT | Requesting Lowest to Highest corporate rate in order of car size |
| CAL12APR-19AKL-W/ARR-1000/DT-1000/ZT           | Requesting weekly rate                                           |

| Check Rules |                                                                                                    |
|-------------|----------------------------------------------------------------------------------------------------|
| CAVA2       | Verify rules from Column A line 2                                                                                       |
| CAVS2       | Verify rules from Sold Segment 2 This entry can only be used if the rate has been sold from a rate availability screen. |

| Re-display | Car | Quotes |
|------------|-----|--------|
|            |     |        |

CAL\*R

| Sell From Rate Availability Screen                                                |          |   |               |  |  |
|-----------------------------------------------------------------------------------|----------|---|---------------|--|--|
| EG: 01A1 0                                                                        | SELL     | А | COLUMN HEADER |  |  |
| 1                                                                                 | SELL CAR | 1 | LINE NUMBER   |  |  |
| Optional fields may be added to this sell entry 01A1/DT-1700/SI-V2xxxx FULL VALUE |          |   |               |  |  |

| Optio  | nal Fields                                                                                                    |
|--------|----------------------------------------------------------------------------------------------------|
| /PUP-  | Pickup Location. This field must be used for specifying a non-airport location. The system will assume an airport pickup if this field is not used. To view codes enter: CQLZTAKL                                                                                        |
|        | Example: /PUP-AKLC60                                                                                                    |
| /DO-   | Drop Location. This field must be used if the drop off location is different to the pickup location. If a fee is applicable, it will appear in a DOC (drop off charge) field.                                                                                            |
|        | Example: /DO-CNSC60                                                                                                    |
| /ID-   | Thrifty Blue Chip Rewards Number or Applicant Pin Number. Enter the appropriate number into this field so details will<br>download to the Thrifty counter. To add or amend any of these numbers to any existing car segment, you must cancel and<br>re-book the segment. |
|        | Example: / <b>ID-xxxxxxxx</b>                                                                                                    |
| /CD-   | Customer Discount Program (CDP). Enter the CDP number into this field for the customer's rate.                                                                                                    |
| 100    | Example: /CD-xxxxxxxx                                                                                                    |
| /FT-   | Frequent Flyer number. Enter the client's Frequent Flyer number into this field for Frequent Flyer points to be awarded.                                                                                                    |
| /      | Example: /FT-QFxxxxxx or /FTZT1                                                                                                    |
| /NM-   | Name Field. This field can be used if the vehicle is to be collected by someone other than the first named passenger in a PNR.                                                                                                    |
| /      | Example: /NM-SMITH JOHN                                                                                                    |
| /G     | Guarantee Information. Enter your Credit Card details or Thrifty Charge Card details in this field.                                                                                                    |
|        | Example: /GAX37600000000EXP09000                                                                                                    |
| /BR-   | Company Order/Billing Reference number. This field is used to enter company specific details.                                                                                                    |
| / 2.13 | Example: /BR-xxxxxx                                                                                                    |
| /BS-   | Booking Source. Enter your 8 digit IATA/TIDS or TACO number in this field.                                                                                                    |
|        | Example: / <b>BS-020xxxxxx</b>                                                                                                    |
| /50-   | Special Equipment Code. Enter any special requests in this field. To view equipment list for a location, enter CADZTxxx/EQUIP                                                                                                    |
| /30    | Example: /SQ-CST or /SQ-NAV                                                                                                    |
|        | Rate Code. Enter the request for a specific rate code in this field.                                                                                                    |
|        | Example: 1. /RC-AQI (Affordable Non prepaid Inclusive LDW - USA Only)                                                                                                    |
| /RC-   | 2. /RC-AFA (Affordable Non prepaid UK/Europe rate code)                                                                                                    |
|        | 3. /RC-WOW (to book the World on Wheels International Rate code)                                                                                                    |
|        | 4. /KC-XTRA (to book world on wheels inclusive USA fate)                                                                                                    |
|        | however you can use all three examples in one entry. (see example 5)                                                                                                    |
|        | Example 1: /SI-V1-xxxxxx (V1 - followed by voucher number) Note: This field is mandatory for Voucherless Blue Chip Bookings                                                                                                    |
| /SI-   | Example 2: /SI-V2-xxxxxx ACCxxxxxx FULL VALUE                                                                                                    |
|        | Example 3: /SI-V2-xxxxxx (V2 - followed by voucher number)                                                                                                    |
|        | Example 4: /SI-PREF MAXIMA (Free Text)                                                                                                    |
|        | Example 5: /SI-CO-xxxxxx V1-xxxxxx PREF TERRITORY (CO - Company Order/Billing Reference number)                                                                                                    |

## **Car Modifications**

If you have made a booking and details need to be changed, there is no need to cancel the booking. All you have to do is use a modification entry that is very quick and simple.

Note: you cannot modify a pickup location or a passenger name.

Note: For Applicant Pin Bookings to make modifications, you must cancel and rebook the segment.

The types of modifications are:

| D-DATE                                       | T-TYPE OF CAR                                     | O-OPTIONAL FIELDS      |  |
|----------------------------------------------|---------------------------------------------------|------------------------|--|
| EG1: CAMxD/28NOV                             | This entry will modify the pickup date to 28 No   | ov.                    |  |
| EG2: CAMxD/-29NOV                            | This entry will modify the return date to 29 Nov. |                        |  |
| EG3: CAMxT/FCAR                              | This entry will modify the type of car.           |                        |  |
| EG4: CAMxO/SI-                               | This entry will add special information.          |                        |  |
| EG5: CAMxO/ FT-QF-123456                     | This entry will add the Frequent Flyer number     | into the booking.      |  |
| EG6: CAMxO/ARR-0900                          | This entry will modify the arrival time.          |                        |  |
| EG7: CAMxO/DT-1200                           | This entry will modify the return time.           |                        |  |
| EG1: CAMxO/CD-xxxxxx<br>(x = Segment number) | This entry will add the corporate discount nun    | nber into the booking. |  |

| Car Index                                                                                                    |                                                                                           |  |  |
|----------------------------------------------------------------------------------------------------|-------------------------------------------------------------------------------------------|--|--|
| A Car Index provides a list of locations and Thrifty codes. The location code is used in the /PUP field and/or /DO field. |                                                                                           |  |  |
| CALAKI /7T                                                                                                    | Car index for Thrifty locations in Auckland                                               |  |  |
| CAIARL/ZI                                                                                                    | To find the closest Thrifty location to a major landmark enter:                           |  |  |
|                                                                                                    | Car index will return with all Seaworld locations around the world                        |  |  |
| CAISEAWORLD/ZT                                                                                                    | Tab to >CAI* and enter the line number you require                                        |  |  |
|                                                                                                    | To look at a Car Description for a location that is listed in the Car Index the entry is: |  |  |
| CAD1                                                                                                    | (CAD - Car Description, 1 - Line Number)                                                  |  |  |

## **Car Description**

The Car Description pages provide information such as CDW, Tax and car types for all locations around the world.

Example: CAZTAKL - This will return information for Auckland Airport.

If the information you request is not on teh first page then TAB to CADMENU\*PD to page down.

| 01                                                                                  | AGE   | AGE REQUIREMENT    | 02          | CARS  | CAR/VEHICLE TYPES |
|-------------------------------------------------------------------------------------|-------|--------------------|-------------|-------|-------------------|
| 04                                                                                  | DROP  | DROPOFF/ONEWAYS    | 05          | EXPR  | EXPRESS SERVICE   |
| 06                                                                                  | GAS   | REFUELLING POLICY  | 07          | HOURS | HOURS-OPER/BUSNS  |
| 08                                                                                  | INS   | INSURANCE/COVERAGE | 10          | SHTTL | SHUTTLE SERVICE   |
| 15                                                                                  | COMM  | COMMISSION AGENTS  | 16          | CRED  | CREDIT CARD INFO  |
| 17                                                                                  | EQUIP | SPCL EQUIP RQSTS   | 18          | GUAR  | GUARANTEED RATES  |
| >CAD/                                                                               |       |                    | >CADMENU* F | PD    |                   |
| TAP to CAD/ and use either the line number or the keyward to access the information |       |                    |             |       |                   |

TAB to CAD/ and use either the line number or the keyword to access the information.

| Thrifty Response Codes |                             |       |                                                      |  |  |
|------------------------|-----------------------------|-------|------------------------------------------------------|--|--|
| DY                     | Daily Rate                  | WD    | Weekend Rate                                         |  |  |
| WY                     | Weekly Rate                 | MY    | Monthly Rate                                         |  |  |
| ХН                     | Extra Hours                 | XD    | Extra Day Rate                                       |  |  |
| UNL                    | Unlimited Km/Mi             | .25KM | 25c Per Extra KM                                     |  |  |
| UNL FM                 | Unlimited Free Miles        | AT    | Approximate Total                                    |  |  |
| MI                     | Miles                       | RC    | Rate Code                                            |  |  |
| KM                     | Kilometres                  | DC    | Drop Off Charge                                      |  |  |
| 200FK                  | 200 Free Kilometres         | BR    | Base Rate                                            |  |  |
| CF                     | Confirmation Number         | P/RTL | Per Rental                                           |  |  |
| CNTR or                | Blue Chip Service Confirmed | OSI   | Thrifty has sent a message referring to your booking |  |  |

| Vehicle Category | SIPP/ACRISS<br>Code | Vehicle Description                  | Passenger<br>Capacity | Luggage Capacity  |
|------------------|---------------------|--------------------------------------|-----------------------|-------------------|
| Passenger        | EDAR                | Economy                              | 4                     | 1 Small & 1 Large |
| Passenger        | CDAR                | Compact                              | 4                     | 1 Small & 1 Large |
| Passenger        | CFAR                | Compact SUV                          | 5                     | 2 Small & 2 Large |
| Passenger        | IFAR                | Intermediate SUV 2WD                 | 5                     | 2 Small & 2 Large |
| Passenger        | IFDR                | Intermediate SUV AWD                 | 5                     | 2 Small & 2 Large |
| Hybrid           | CDAH                | Compact Hybrid                       | 4                     | 1 Small & 1 Large |
| Hybrid           | FDAH                | Fullsize Hybrid                      | 5                     | 2 Small & 2 Large |
| Hybrid           | FFDH                | Fullsize SUV 7 Seat Hybrid           | 7                     | 2 Small & 3 Large |
| Hybrid           | IFAH                | Intermediate SUV Hybrid              | 5                     | 2 Small & 2 Large |
| Adrenaline       | FSAR                | Fullsize Sport                       | 2                     | 1 Small & 1 Large |
| 4WD/Van          | FFDR                | Fullsize SUV 7 Seat AWD              | 7                     | 2 Small & 3 Large |
| 4WD/Van          | FVAR                | Fullsize Van 8 Seat                  | 8                     | 2 Small & 3 Large |
| 4WD/Van          | PFBR                | Premium SUV 4WD                      | 5                     | 2 Small & 3 Large |
| 4WD/Van          | PQBR                | Premium Dual Cab 4WD with lid/canopy | 5                     | 2 Small & 2 Large |
| 4WD/Van          | IKAR                | 8 Cubic Metre Van                    | 2                     | N/A               |
| 4WD/Van          | PVAR                | 12 Seat Bus                          | 12                    | N/A               |